## **Comment s'inscrire à un programme**

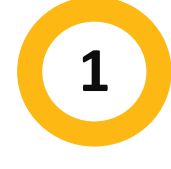

### Connectez-vous à votre compte MyREC

Entrez votre **adresse courriel** et votre **mot de passe**, puis cliquez sur le bouton **Connexion**.

|              |                                    | 000                                 | HALIFA                              | ×              |                 |  |  |
|--------------|------------------------------------|-------------------------------------|-------------------------------------|----------------|-----------------|--|--|
|              | Don't have a login? <u>Signup</u>  |                                     |                                     |                |                 |  |  |
|              |                                    | Login to your acc                   | ount                                |                |                 |  |  |
|              |                                    | Password                            |                                     |                |                 |  |  |
|              |                                    |                                     | Forgot pass                         | sword?         |                 |  |  |
|              |                                    |                                     | Login                               |                |                 |  |  |
| 2            | <b>Cliquez su</b><br>Dans la barre | Ir Inscription<br>en haut de la pag | <b>au program</b><br><sup>je.</sup> | ime            |                 |  |  |
|              | 8 My Info                          | Program Registration                | Orop-In Booking                     | Rental Terms 🔻 | Rent a Facility |  |  |
| Family Membe | er Detail                          | y Member Invoices                   | Account Statement                   |                |                 |  |  |
| Fin          | n Finnaroo                         |                                     |                                     |                |                 |  |  |

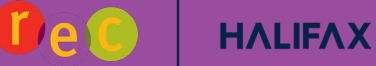

### Sélectionner une activité

3

<u>Des activités avec des liens</u> sont disponibles pour l'inscription. Cliquez sur le <u>lien</u> pour en savoir plus sur chaque activité.

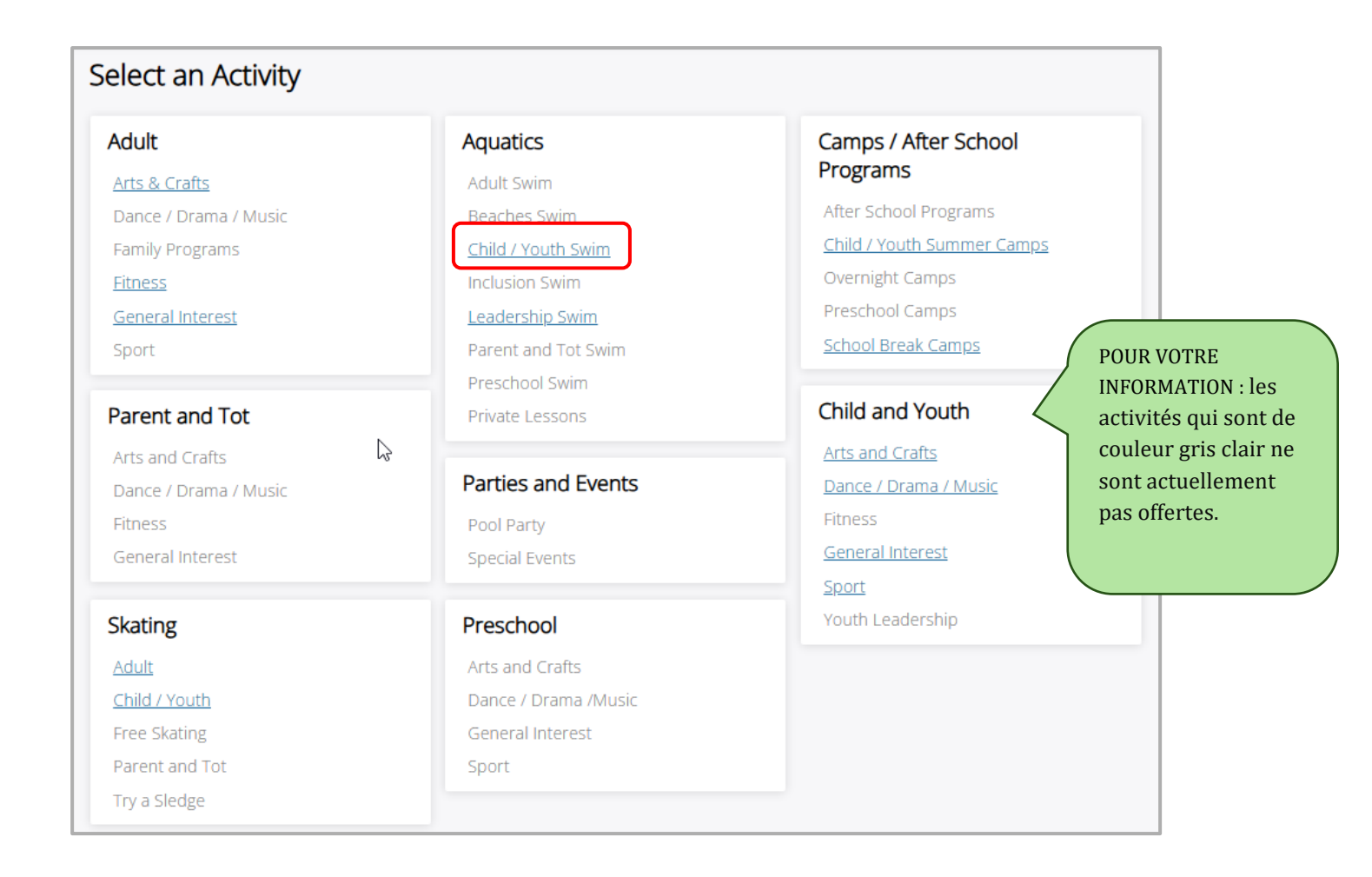

4

Cliquez sur Afficher pour obtenir des Informations supplémentaires sur l'activité et vous Inscrire.

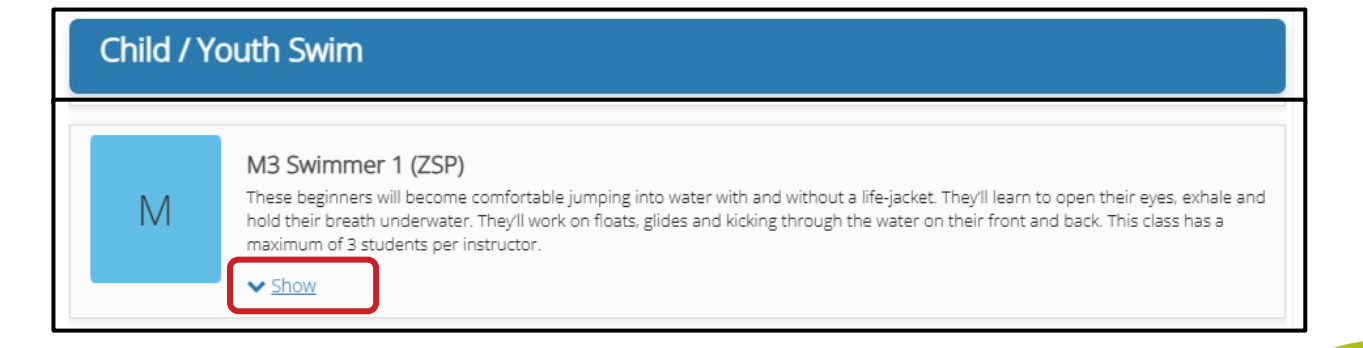

#### Cliquez sur le bouton Réserver le livre bleu maintenant

Après avoir choisi le programme pour lequel vous souhaitez vous inscrire, cliquez sur le bouton **Réserver maintenant** en bleu.

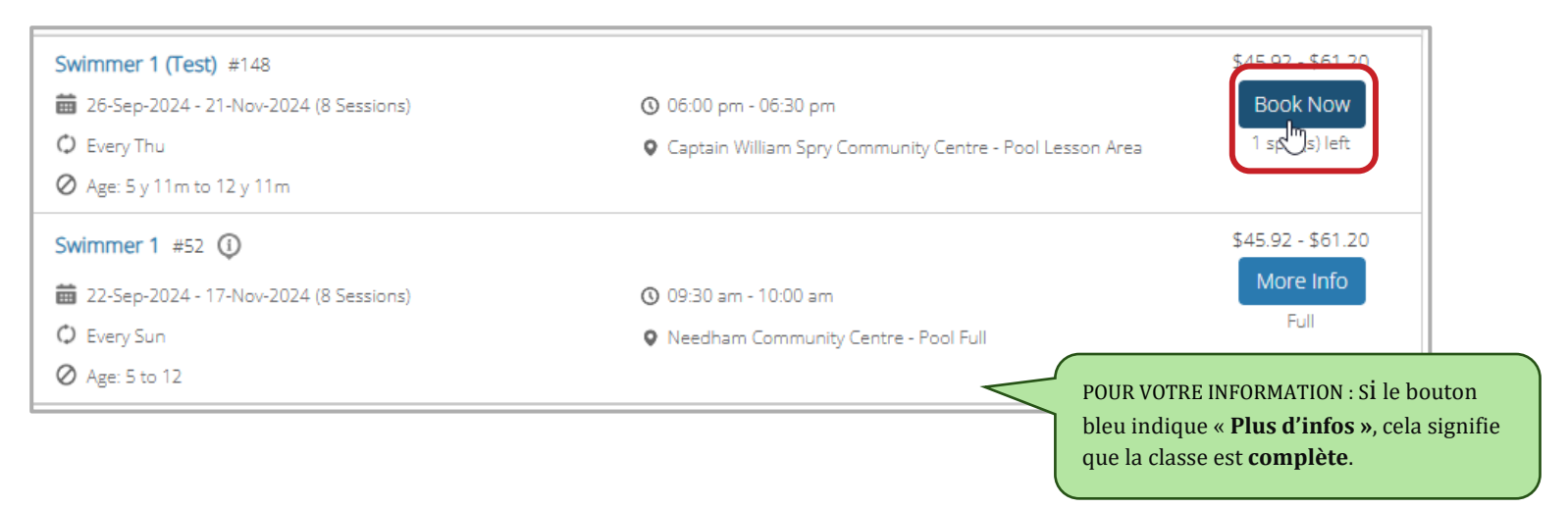

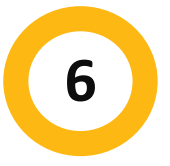

5

# Confirmez les détails du programme et cliquez sur le bouton Réserver maintenant

Vérifiez bien que c'est le programme auquel vous souhaitez vous inscrire. Emplacement correct? Jour de la semaine? Heure de la journée? Frais corrects? Si OUI, **cliquez sur** le bouton **Réserver maintenant** en bleu.

|                         | My Info                                                                | Program Registration                     | -In Booking Rental Terms 🔹                      |          |
|-------------------------|------------------------------------------------------------------------|------------------------------------------|-------------------------------------------------|----------|
| Swimm                   | n <b>er 1 (Test)</b><br>-2024 - 21-Nov-2024<br>m - 06:30 pm<br>s) left |                                          | Registration ends on 31-Dec-2024                | BOOK NOW |
| Fees (Late registration | n will receive prorated fees)                                          |                                          | About this Course                               |          |
| HRM CH/Y Swim Lesson 25 | 5/26                                                                   | \$61.20 \$22.9                           | 75<br>Tax Captain William Spry Community Centre |          |
| HRM CH/Y Swim Lesson EN | MP 25/26                                                               | <del>\$45.92</del> <b>\$17.2</b><br>No 7 | 22 Course ID<br>Tax Restrictions                |          |
| Course Dates            |                                                                        |                                          | Age Restriction                                 | 5 y      |
| 3 sessions              |                                                                        | Every                                    | Thu                                             |          |
| 07-Nov-2024             | 06:00 PM - 06:30 PM                                                    | Pool Lesson A                            | Area                                            |          |
| 14-Nov-2024             | 06:00 PM - 06:30 PM                                                    | Pool Lesson A                            | Area                                            |          |
| 21-Nov-2024             | 06:00 PM - 06:30 PM                                                    | Pool Lesson A                            | Area                                            |          |

### Sélectionner un participant

7

**Sélectionnez la personne** que vous souhaitez inscrire au cours. Cliquer sur **Suivant**.

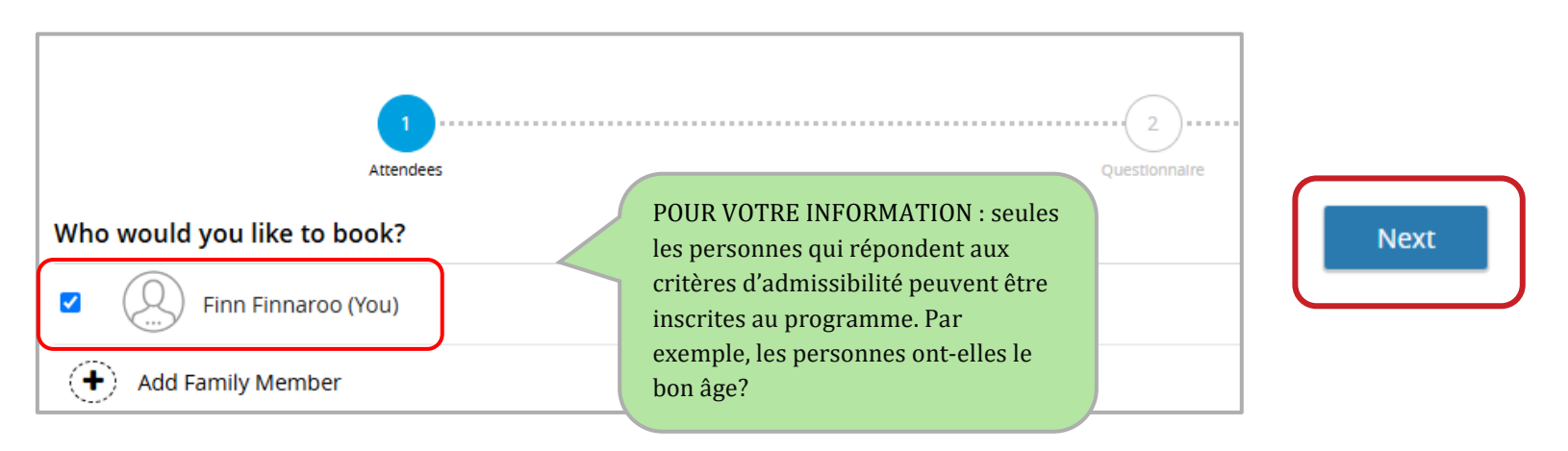

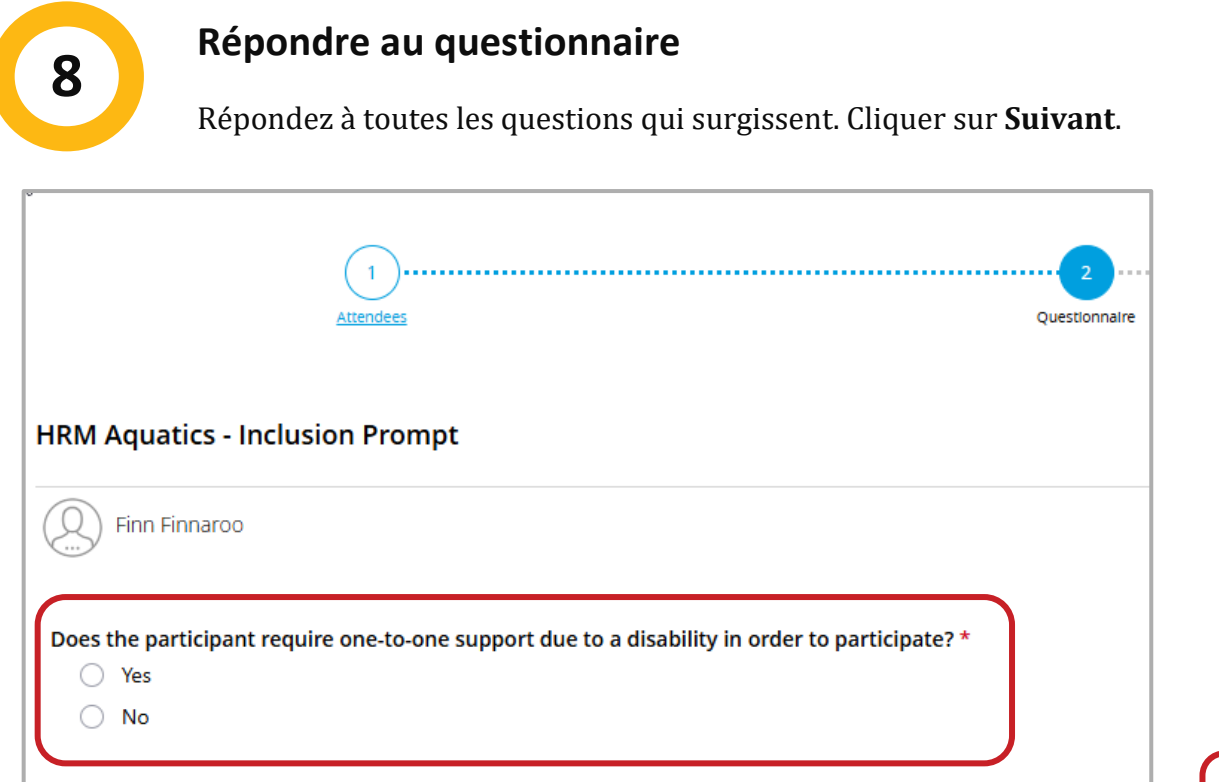

Next

If yes, register for Inclusion Swim Lessons.

If you continue, support cannot be guaranteed.

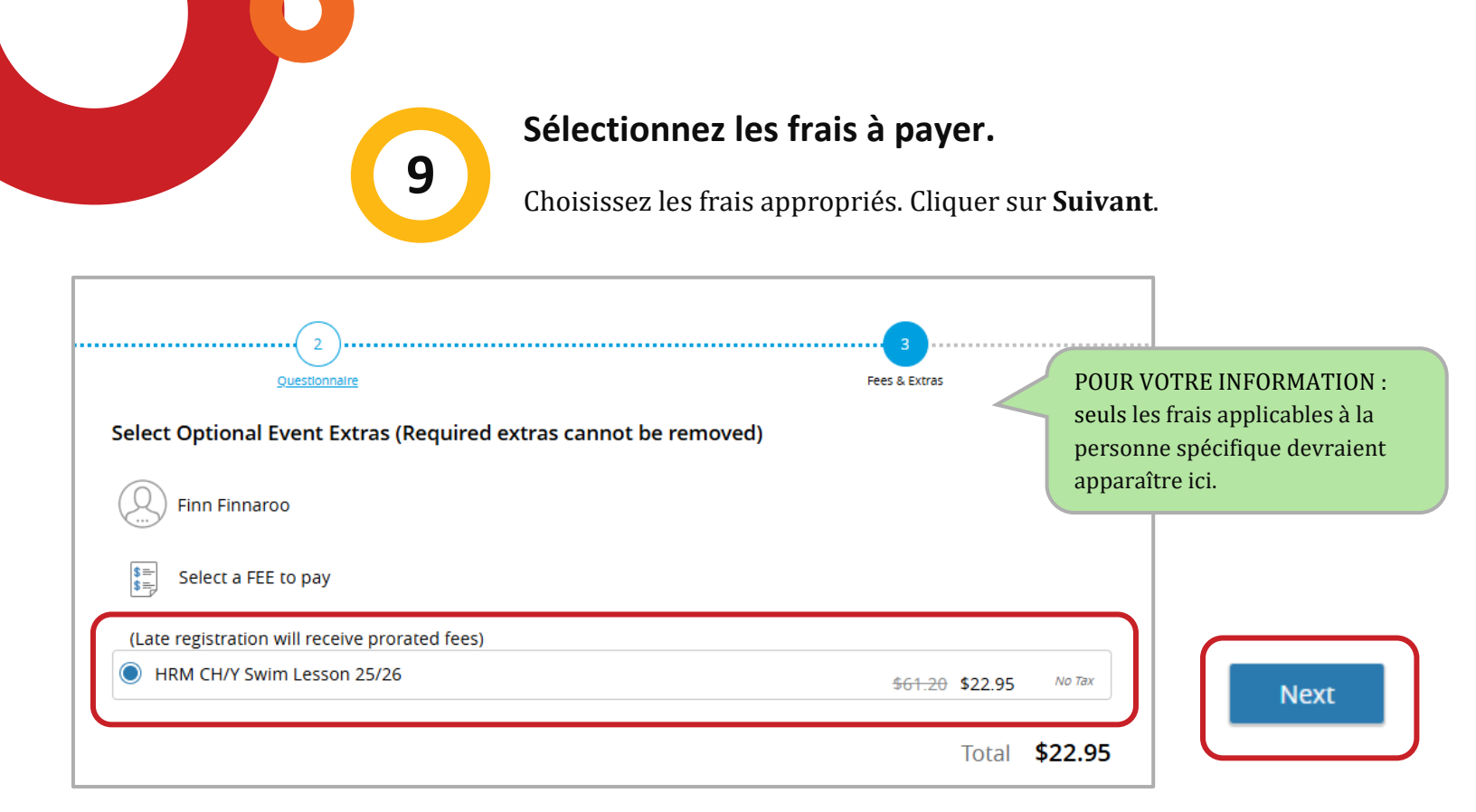

### Effectuez votre paiement.

Remplir vos informations de paiement. Cliquez sur Passer ma commande.

|   | Add a new Card                                                                                                 | Swimmer 1 (Test)<br>Finn Finnaroo                                 |         |
|---|----------------------------------------------------------------------------------------------------|-------------------------------------------------------------------|---------|
| Ű | Name on Card                                                                                                   | 00000148<br>07-Nov-2024 - 21-Nov-<br>2024, 06:00 PM - 06:30<br>PM | \$22.95 |
|   | Card number                                                                                                    |                                                                   |         |
|   | Expiry month  Expiry Year                                                                                      | Total                                                             | \$22.95 |
|   | -cw-                                                                                                    | Gift Card or Promo Code                                           | Apply   |
|   |                                                                                                    |                                                                   |         |
|   | Address (Street)                                                                                               |                                                                   |         |
|   | City                                                                                                    |                                                                   |         |
|   | Country 🔻 State/Province 🔻 Zip/Postal Code                                                                     |                                                                   |         |
|   | Remember this card                                                                                             |                                                                   |         |
|   | Remember this card<br>Securely save your credit card info to make your future transactions quick and seamless. |                                                                   |         |

10

### **Confirmation d'inscription**

11

Vous devriez recevoir une confirmation d'inscription qui comprendra des détails sur le programme pour lequel vous vous êtes inscrit et le nom du participant. Vous aurez également la possibilité d'**Imprimer la confirmation d'inscription**, d'**Imprimer le reçu** ou de **Réserver un autre événement**.

| k                                                                                                  | Thank you! |                                                                                           |
|----------------------------------------------------------------------------------------------------|------------|-------------------------------------------------------------------------------------------|
| Swimmer 1 (Test)<br>Every Tnu, 07-Nov-2024 - 21-Nov-2024 from 06:00 PM - 06:30 PM<br>Finn Finnaroo |            | Add to calendar                                                                           |
|                                                                                                    |            | The reacipt and registration confirmation has been sent to Finn Finn Procesharklasers.com |

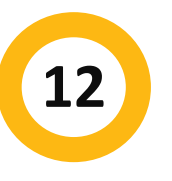

### Félicitations! Vous êtes tous inscrits.

Nous espérons que vous apprécierez votre programme!

Si vous avez besoin d'aide supplémentaire, vous pouvez toujours appeler notre ligne téléphonique de loisirs au 902-490-6666 ou passer à <u>votre centre de</u> <u>loisirs municipal local.</u>